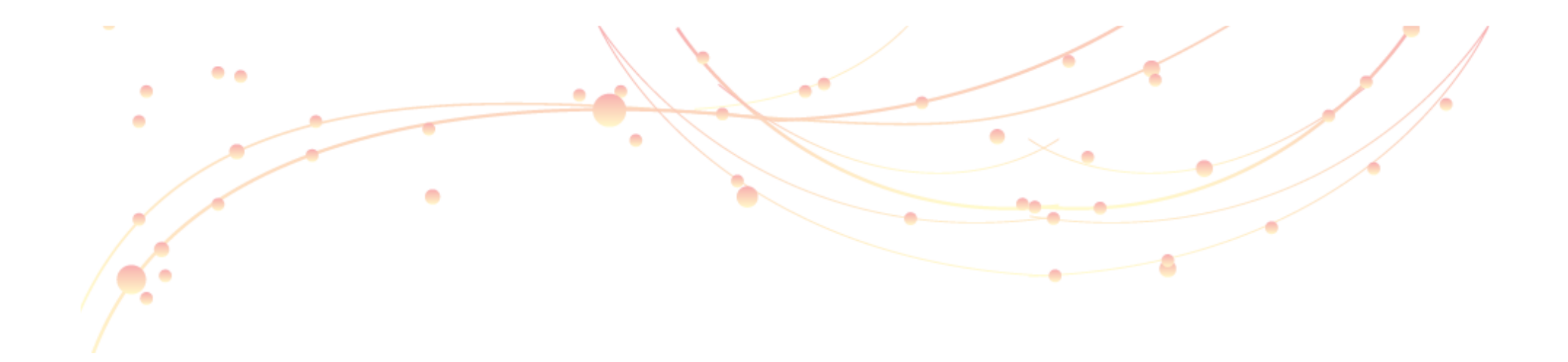

User Manual Of Intelligent Management System

Home Page Introduction

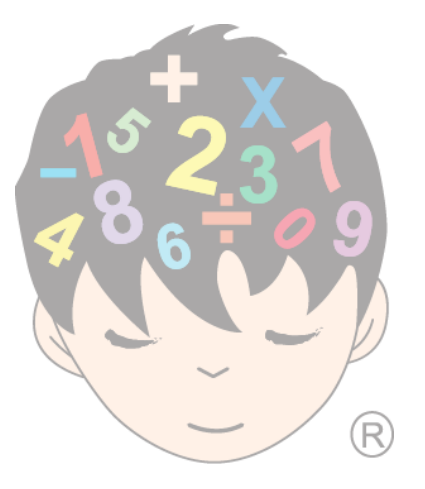

| Intelligent                           | Edu | cation | Grou |
|---------------------------------------|-----|--------|------|
| " " " " " " " " " " " " " " " " " " " |     | cuman  | grow |

| Customere Links | wind Landeeu.com/ricesprografil/few.cogry Pree Hotnal D Windows Marketplace D Windows Media D Windows Windows Marketplace D Windows Media D Windows Windows Marketplace D Windows Media D Windows                                                                                                    |
|-----------------|----------------------------------------------------------------------------------------------------|
| Int .           | elligent Education Management System                                                                                                    |
|                 | Image: Image: |

## Page 1

Guie

1. Please log on to <a href="http://www.imaedu.com">http://www.imaedu.com</a>

**AP** 

- 2. Select the button of "Member Login"
- 3. Choose "Country"
- 4. Key in the "User Name"
- 5. Key in the "Password"
- 6. You will see an image below. Please follow the instructions to enroll new students or use other functions.

### Term & Conditions

#### 294.6 Auction Managemen... C fi O adminimaedu.com/resibrogram/newLogn/index.php Castonia Linis D Free Hutsal D Windows Marietplace D Windows Heda D Windows C Other bookna Intelligent Education Management System Terms & Conditions Ferris and conditions related to your access and the use of this intelligent Costee Management Dystem. Please take a moment to read the terms and conditions canduly. The Information, misterial, functions and content provided in the papers of the Intelligent Coline Management Dystem may be changed from time to time with or without holdce at Intelligent Education roup's absolute discretion. Bendes, this online management system is owned and under the control of the Intelligent Education Group Convertingly The contents and advantation in this prime management cyclem, including nervices, products, data, test, graphics, or other terms, are proposed by the intelligent Education Group. If any part of the formation is found revealed, you are subject to be liable. This agreement will not prejudice the statutory rights of any party. is parts of this indeligent Othine Wan agement Distern may be modified, popied, distributed, retransmitted, broadcast, displayed, perfo ad recyliduced published bundle eat with in any manner without the express prior written consent of the intelligent Education Group. or such unauthorized reproduction, retransmission as other samong or modification of any of the contents of the intelligent Education non-law rights which could be the subject of legal action. Termination The intelligent Education Group reserves the right to terminetal and/or surgering your access to this online management system and/or your use of this system at any time, for any reason, in particular without initiation, the intelligent Ebul ation Orough may territorate and/or suspetitity your access should (bt) visuate any of these terms and conditionit, to of any other user, or of any third parts If you agree to comply with the above terms and conditions, please sign in. IACCEPT. 1 Decim operight Intelligent Mental-Arithmetic Sch. Bhd. (All Rights Fleserved

## Page 2

Before access to Intelligent Education Group Management System, please kindly to read through the Terms & Conditions.

ser Guide

After finish your reading, please click the button of 'I Accept' for access the Intelligent Education Group Management System

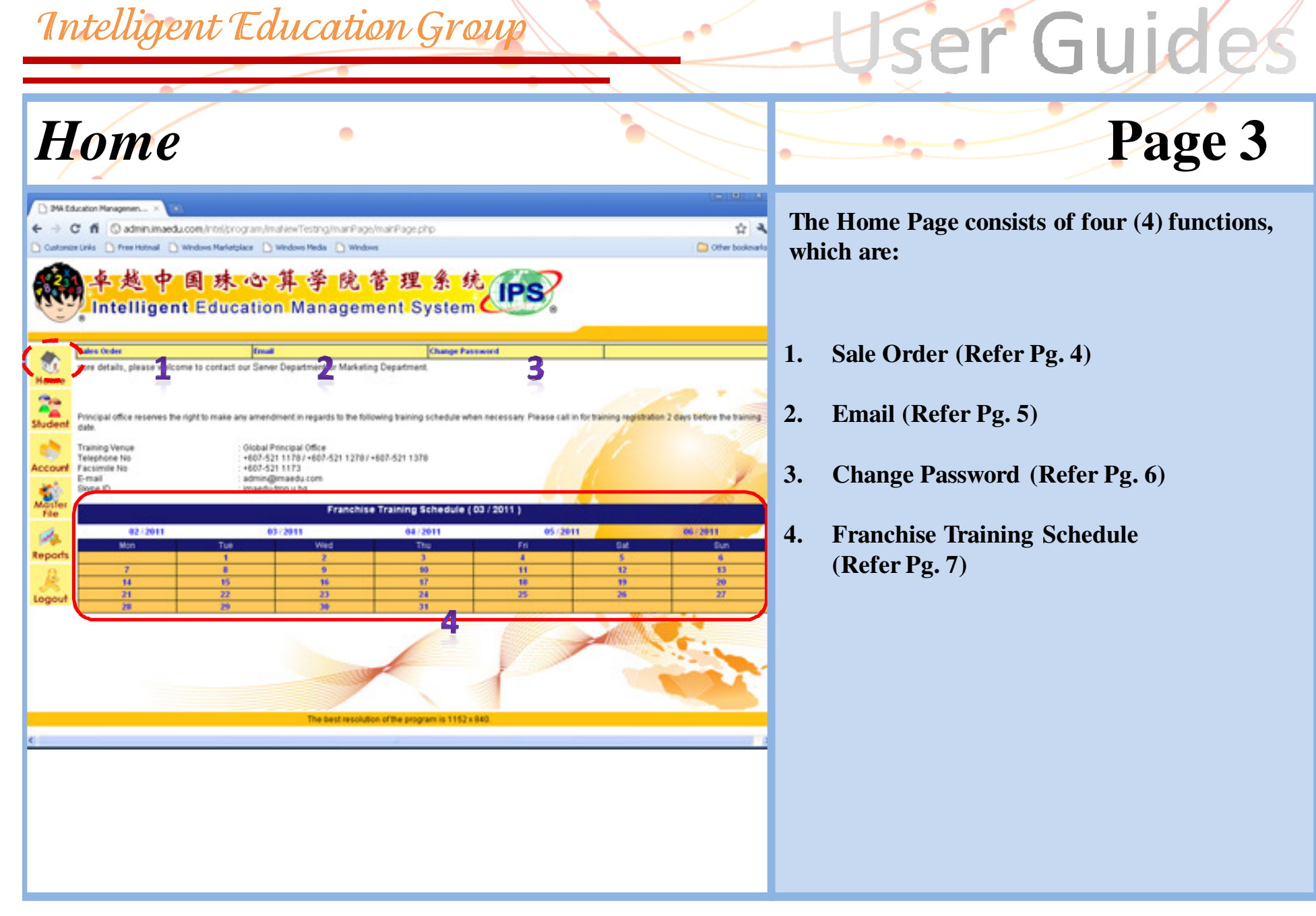

Sales Order

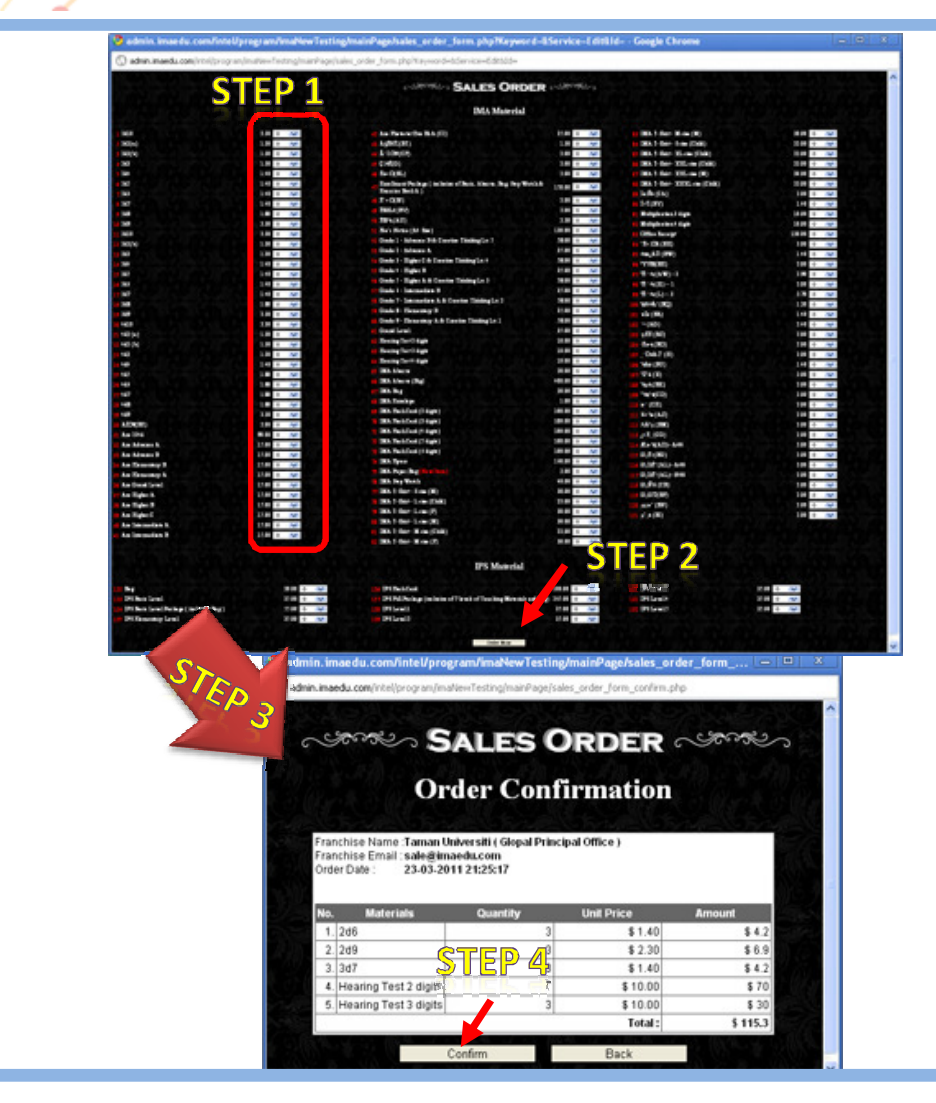

### Page 4

After you click the "Sales Order", a window will be shown as beside.

er Guid

Then you follow the steps below to complete the online sales order process:

*Step 1:* Input the quantities that you want to order from the list

Step 2: Click the button of 'Order Now'

Step 3: Order confirmation window will pop up

*Step 4:* Once the confirmation has been made, please click the button of 'Submit'.

Our Sale Department will deal with it within 3 working days.

•We do not accept any order made by phone, except the special case.

User Manual Of Intelligent Education Management System / Guideline For Home Page

Email 🔉 admin. imaedu. com/intel/program/imaNewTesting/mainPage/email. php?Keyword=&Service=Edit&Id= - ... 📃 🗖 🔍 ③ admin.imaedu.com/intel/program/imaNewTesting/mainPage/email.php?Keyword=8Service=Edt81d= Email to IMA Administration dmin@imaedu.com Τо Ex : inquiry@imaedu.com, mkt@imaedu.com Others Subject STEP 3 Conter Send STEP 4

## Page 5

You are welcome to send email to Intelligent Principal Office anytime; we will try to reply to you within 48 working hours.

ser Guid

Follow the steps below to complete the E-mail process:

*Step 1:* Input the recipients into "others" that you want to send to.

Step 2: Type the related "Subject"

Step 3: Type your content

Step 4: Click the button of 'Send'

### Change Password

| Customize L                     | nis Diffee Hotmail [<br>单越中<br>Intellige                                                                                                    | Windows Marketplace Dw<br>国 殊 心<br>nt Education                                                                                                    | indows Media                                                                                                    | 。<br>管理条<br>ent Syste                                                                                     | Conter bookmar                                                                                                    |
|---------------------------------|----------------------------------------------------------------------------------------------------|----------------------------------------------------------------------------------------------------|----------------------------------------------------------------------------------------------------|----------------------------------------------------------------------------------------------------|----------------------------------------------------------------------------------------------------|
| ome                             | ales Order<br>Transa Dassund<br>Password<br>Confirm Password                                                                                                    | Email                                                                                                    | Change Pa<br>TEP 1<br>TEP 2                                                                                                    | ssword                                                                                                    |                                                                                                    |
| count<br>ester<br>File<br>ports | Please Pr.<br>Do not write down<br>unattended, use y<br>an unencrypted file<br>The control system<br>password.<br>Do not disclose th<br>be a computer suy<br>are sure the other<br>Please do not lete<br>watch.<br>Do not use the sain<br>replace it regularly<br>Do not use a alcidit<br>found in the vocab<br>Do not use a alcidit<br>found in the vocab<br>Do not use a alcidit<br>found in the vocab<br>Do not use a alcidit<br>found in the vocab<br>Do not use a alcidit<br>found in the vocab<br>Do not use a birth<br>backspace or the I<br>to learn to use nut<br>portfolio. If you cho<br>there is no associ<br>Our system will thy<br>not safe, but not a | otect your password<br>passwords, especially after t<br>our mind to remember it. Do i<br>al<br>n uses different units not relate<br>e PIN or to others, especially<br>poot personnel or sales staff<br>is true identity.<br>there enter the password in to<br>ompufer password for a long time,<br>there enter the password in to<br>ompufer password for a long time,<br>they any language or jargon<br>unay.<br>e (including spouse, parents,<br>bies, or local) or other minor of<br>a sphore numbers, license p<br>number.<br>ation about you or your local a<br>is phone numbers, license p<br>number.<br>back is a number in front of a<br>nobers or punctuation and cap<br>topse a new password, please<br>ation with your previous pass<br>to prevent you from using the<br>solublety prefect. Prease cho | rd<br>he<br>he<br>hot place it on 中.<br>it do the<br>it do the | ▶ 3<br>當研 建加重 更用 脑子<br>空控制的系统 這 是用 脑子<br>空控制的系统 這 是 佛<br>時 它已 觀 和 如 不 就 不 就 不 就 不 就 不 就 不 就 不 就 不 就 不 就 不 | <b>次的密码</b><br>记住它,不要特它放在未加密的文件<br>都不相同的密码。<br>刻严韩自己是电脑支持人员或者纳<br>份<br>让多人在爱观者。<br>引<br>可可以找到的词汇。<br>公母、子女、完物、偶像、名人、<br>反动作力容码。<br>帮的语意是数字或前面易数字,而要<br>例如合,如果选择新密码,确保和这以<br>能不得脑的密码,是并不是他对完<br>码。(比如密码一些词)或者密码短语 |

## Page 6

You can change your password anytime. Follow the steps below to complete the online change password process:

ser Guid

*Step 1:* Type the new password that you are going to change.

Step 2: Retype the password to confirm

Step 3: Click the button of 'Change Password'

Don't give your password to anyone.
Please change your password frequently.

## Franchise Training Schedule

al office reserves the right to make any amendment in regards to the following training schedule when necessary. Please call in for training realistration 2 days before the training

# w the steps below to complete the online

ser Guie

raining Venue **Olohai Principal Office** +607-521 1178/+607-521 1278/+607-521 1378 **Felephone No** acsimile No +607-521 1173 admin@imaedu.com -mail inpe ID maedy-tmn.u.ho Franchise Training Schedule (03 / 2011) 02/2011 03/2011 0472011 05/2011 06/2011 Mon 12 13 11 STEP 1 н 19 21 31 Training Schedule Info le Chrome admin.imaedu.com/intel/prog g/mainPage/showTrainingSchedule.php?Date=23-03-2011 卓越中国珠心算学院管理系统 Intelligent Education Management System **Training Schedule Listing** 23-03-2011 MA Course 1.00pm - 5.00pm IPS Course 2.00pm - 5.00pm STEP 3 **Registration of Training** Course STEP 4 IPS Course V Teacher STEP 5 STEP 6 Register Training

Follow the steps below to complete the online training register process:

Step 1: Click the month and the date

Step 2: "Training Schedule Listing" will pop up

*Step 3:* The training course and the time will be shown if the training is available.

Step 4: Select the course

Step 5: Fill in the trainee's FULL NAME

Step 6: Click the button of 'Register Training'

•The training course will be cancelled automatically if the enrolment is more than 16 trainees or less than required numbers.

•Your enrolment should be made before 2 days.

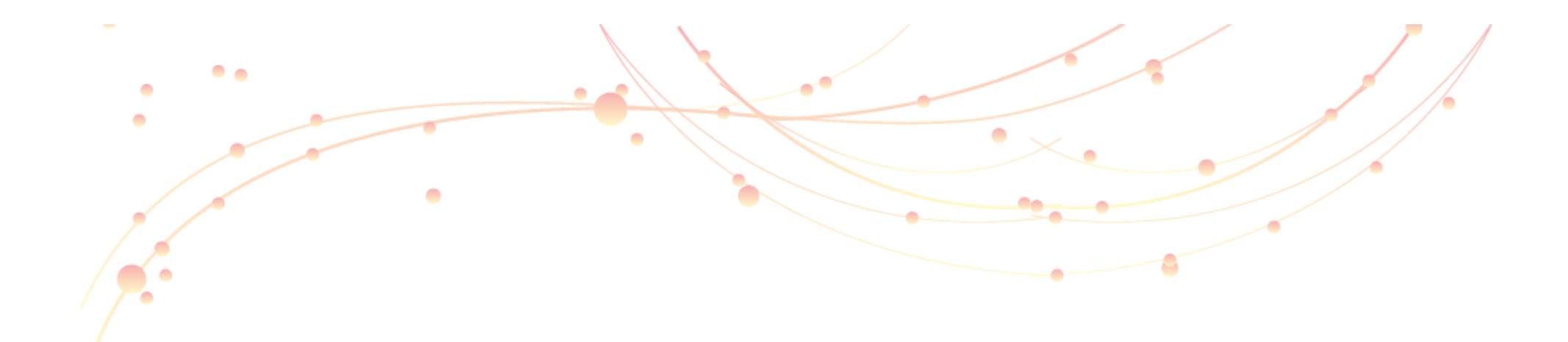

User Manual Of Intelligent Management System

Student Introduction

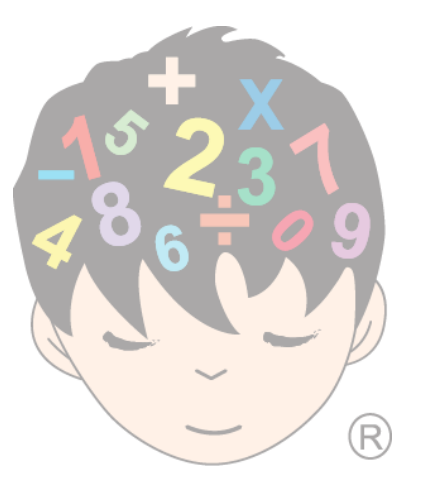

| Stud                                           | ent                                |               | •                               |                              |                 |                 |                | •           |
|------------------------------------------------|------------------------------------|---------------|---------------------------------|------------------------------|-----------------|-----------------|----------------|-------------|
| Student       ← → C' ffi       Customize Links | ×<br>③ admin.ima<br>) Free Hotmail | edu.com/m     | tel/program/im<br>Marketplace 🕒 | aNewTesting<br>Windows Media | /student/inde:  | x.php?ld=       | Cher bookmarks | The<br>whic |
|                                                | 越中<br>tellige                      | 2 国<br>ent Ec | <del>殊心</del><br>lucatio        | 算 学<br>n Man                 | 院管<br>ageme     | 理 余<br>nt Syste | 统<br>mense     | 1.          |
| tome dia kanala                                | Registration                       | 1             | Enrollment                      | IMA C                        | ertificate      | IPS Certificate | Attendant 4    | 2.          |
| Student                                        |                                    |               |                                 |                              |                 |                 |                | 3.          |
| Account                                        |                                    |               |                                 |                              |                 |                 |                | 4.          |
| Master<br>File                                 |                                    |               |                                 |                              |                 |                 |                |             |
| Reports                                        |                                    |               |                                 |                              |                 |                 |                |             |
| Logout                                         |                                    |               |                                 |                              |                 |                 |                |             |
|                                                |                                    |               |                                 |                              |                 |                 |                |             |
|                                                |                                    | T             | he best resolution              | n of the progra              | m is 1152 x 840 | l               |                |             |

## Page 1

The Student consists of four (5) functions, which are:

ser Guid

- . Registration (Refer Pg. 2 3)
- 2. Enrollment (Refer Pg. 4 9)
- 3. IMA & IPS Certificate (Refer Pg. 10)
- 4. Attendant (Refer Pg. 11)

#### Registration

| Registration         | Enrolment     | IBA Certificate       |         | IFS Certificate          | Rendert                  |     |    |
|----------------------|---------------|-----------------------|---------|--------------------------|--------------------------|-----|----|
| Studies information  |               | New Student Searching | Student | information              |                          |     |    |
| tudentid             |               | Kayword               | 1.1     |                          |                          |     |    |
| nglish Name          |               |                       | -       |                          |                          |     |    |
| nt hinese Name       |               | 1                     | 54.85   | ON CHAIR                 |                          |     |    |
| idhday 23-03         | 2011 😒 🧑      |                       |         | Total Current            | Student ( 56 ) Records   |     |    |
| end chool Name       | - 201         |                       |         | 444 Current Student 10   | All Student Drop Stude   | nt  |    |
| Male                 |               |                       | o Id    | Eng Name                 | Tel                      | A   | 10 |
| e1 740               |               |                       | 0001    | Testing by Noky          | 12333                    |     |    |
| 007455               |               |                       | 0002    | 1an                      | 012                      |     |    |
|                      |               |                       | 00007   | Tan Vi Youn              | 046.7707074              | 5   |    |
|                      |               |                       | 0000    | Tan 117 aan              | 0000000                  |     |    |
| rts                  |               | 8                     | 00.40   | Student /                | 1214                     |     |    |
|                      |               |                       | 0010    | Cherch Char              | 1,174                    |     |    |
| ountry Malay         | ela           |                       | 0011    | Cheny Undin              | 010-123-000/             |     |    |
| ut arent information |               |                       | 0012    | Line Ville               | 012-0887110              |     | 1  |
|                      |               |                       | 0014    | Shaning I ai Vice Tree   | 012-0007011              |     |    |
| ont pit              |               | 1                     | 0014    | Tan Chan Loon ( Tarten ) | 0.15.00.000              | - 5 | 1  |
| Father Father        | * <u>*</u>    | 10                    | 0018    | Asiaia Mah Fana Val      | 6083413 / 013 7739613    | 2   |    |
| Att                  | Student Reset | 47                    | 0010    | Line line Tine           | 66.000.06 / 043.746.2303 |     |    |
|                      |               |                       | 0018    | Japanes Pane Wei Van     | 6554304 / 015 7353537    | 0   |    |
|                      |               |                       | 0010    | Zaud Gab Xiana Eane      | 6006767 (010.7066767     |     | 1  |
|                      |               | 20                    | 0000    | Ethan Lim VI Yang        | 013.8881005              | 2   |    |
|                      |               | 10                    | 00014   | Vi Zen Kee               | 012-7000000 / 0107002000 |     |    |
|                      |               |                       | 00022   | Chang Jup Ja             | 6213381 / 010.7712236    | 2   |    |
|                      |               | 10                    | 0000    | Wenn Khar Vinn           | 016.7222866              |     |    |
|                      |               | 20                    | 0004    | Barnia Las Elu Yana      | 5568744 / 012/78189923   | -   |    |
|                      |               |                       |         | permit care and rang     | 00001-012-1012-00000     |     |    |

## Page 2

Whenever a new student registers, you must key in his/ her data according to the registration form.

Guie

After you have done it, click "Add Student".

If want to update the data for existing student, please return to this page and click the "pencil" icon, then modify the data follow with " Update student"

•You have to input all the details of the new students otherwise you cannot enroll them successfully.

•If he or she is not a Chinese, you can put a dash (-) in the "Chinese Name" box.

#### **Registration** (Update Student's Information)

| ntion Enrollment<br>nt Information<br>M1 (4 0006 | New Studie                                                                                                    | estime Its restore                                                                                                    | - Period                                                                                                    | _                                                                                                    |                                                                                                    |
|--------------------------------------------------|----------------------------------------------------------------------------------------------------|----------------------------------------------------------------------------------------------------|----------------------------------------------------------------------------------------------------|----------------------------------------------------------------------------------------------------|----------------------------------------------------------------------------------------------------|
| nt Information                                   | New Duder                                                                                                    | learching Budent Information                                                                                                    |                                                                                                    |                                                                                                    |                                                                                                    |
| A114 0000                                        |                                                                                                    |                                                                                                    |                                                                                                    |                                                                                                    |                                                                                                    |
| A114 0036                                        |                                                                                                    | (anamone)                                                                                                    |                                                                                                    |                                                                                                    |                                                                                                    |
|                                                  | TID 2                                                                                                    |                                                                                                    | TID 1                                                                                                    |                                                                                                    |                                                                                                    |
| h Name Oliver Oh Chen Qi                         |                                                                                                    | Search Clear                                                                                                    | 1117 4                                                                                                    |                                                                                                    |                                                                                                    |
| se Name ABR                                      |                                                                                                    |                                                                                                    |                                                                                                    |                                                                                                    | _                                                                                                    |
| ry 17-09-2001 😒 🤭                                |                                                                                                    | Tatal Cu                                                                                                    | ment Student ( 56 ) Records                                                                                                    |                                                                                                    |                                                                                                    |
| IName 平規单小                                       |                                                                                                    | P 4                                                                                                    |                                                                                                    |                                                                                                    | ٦                                                                                                    |
| er Male 👻                                        |                                                                                                    | ete Current Stude                                                                                                    | nt FIF All Student Drop Student                                                                                                    | -                                                                                                    | 4                                                                                                    |
| R211802 (012 8030680                             |                                                                                                    | So and a section of the sector                                                                                                    | 122333                                                                                                    | 0                                                                                                    | -                                                                                                    |
|                                                  |                                                                                                    | 2 0002 Tan                                                                                                    | 012                                                                                                    | 2                                                                                                    |                                                                                                    |
| W. No. 1. Jalan Kabapataan 30. Tama              |                                                                                                    | 3 0000 Lin                                                                                                    | 0.57                                                                                                    | -                                                                                                    | 1                                                                                                    |
| University, Skudai.                              |                                                                                                    | 4 0007 Tao Yi Xuan                                                                                                    | 016.7797971                                                                                                    | 2                                                                                                    |                                                                                                    |
| - 500 and 100 and                                |                                                                                                    | 5 0000 Student F                                                                                                    | 0000000                                                                                                    | 2                                                                                                    | í.                                                                                                    |
|                                                  |                                                                                                    | 6 0010 Charlish                                                                                                    | \$354                                                                                                    | 1                                                                                                    |                                                                                                    |
| W Malazzia                                       |                                                                                                    | 7 0011 Charly Chan                                                                                                    | 010-1234967                                                                                                    | 2                                                                                                    | iii                                                                                                    |
| a information                                    |                                                                                                    | 8 0012 Livia Khor Yu Shi                                                                                                    | 012-5887115                                                                                                    | 2                                                                                                    |                                                                                                    |
| Kee See Fang                                     |                                                                                                    | 9 0013 Lim Yi Jin                                                                                                    | 019-6667611                                                                                                    | 2                                                                                                    | iii                                                                                                    |
| at 016.7317063                                   |                                                                                                    | 10 0014 Shanize Lai Yue Tzen                                                                                                    | 012-6703338                                                                                                    | 0                                                                                                    |                                                                                                    |
| and in                                           | _                                                                                                    | 11 0015 Tan Chee Loon ( Textin                                                                                                    | •) •                                                                                                    | 0                                                                                                    | iii                                                                                                    |
| Mother M                                         | 2                                                                                                    | 12 0018 Aniola Koh Fang Yel                                                                                                    | 5983412 / 012-7708519                                                                                                    | 0                                                                                                    |                                                                                                    |
| Update Student Reset                             | 8                                                                                                    | 13 0017 Liew Jing Ting                                                                                                    | 5549946 / 012-7154782                                                                                                    | 0                                                                                                    | iii                                                                                                    |
|                                                  |                                                                                                    | 14 0018 Jeanna Pang Wai Yan                                                                                                    | 5554394 / 016-7353537                                                                                                    | 0                                                                                                    |                                                                                                    |
| TID 2                                            |                                                                                                    | 15 0019 Zayd Gab Xiang Feng                                                                                                    | 5205767 / 012-7295767                                                                                                    | 0                                                                                                    | į,                                                                                                    |
|                                                  |                                                                                                    | 16 0020 Ethan Lim Yi Yong                                                                                                    | 013-8881906                                                                                                    | 0                                                                                                    |                                                                                                    |
|                                                  |                                                                                                    | 17 0021 Yi Zen Kee                                                                                                    | 012-7080858 / 0167002308                                                                                                    | 0                                                                                                    |                                                                                                    |
|                                                  |                                                                                                    | 18 0022 Chang Jun Jie                                                                                                    | 5213381/010-7712235                                                                                                    | 0                                                                                                    |                                                                                                    |
|                                                  |                                                                                                    | and shown being a life or being                                                                                                    | ALL MANAGER                                                                                                    | 0                                                                                                    |                                                                                                    |
|                                                  |                                                                                                    | an occa mond same and                                                                                                    | 0.10-1.377800                                                                                                    | 100                                                                                                    |                                                                                                    |
|                                                  | No. 1 (1997)<br>N (1997)<br>N (1997)<br>No. 1 (1997)<br>No. 1 (19 | All Anne WERALL<br>1 Mane WERALL<br>1 Ma | In Name W (12) //      In Name     W (12) //      In Name     W (12) //      In Name     W (12) //      In Name     W (12) //      In Name     W (12) //      In Name     W (12) //      In Name     In Name | Market       Total Current Student [ 56 ] Fecords         11 Market       WK 8 4 - (         11 Market       WK 8 4 - (         12 00 20001       W 00 - (         13 Market       WK 8 4 - (         14 Market       WK 8 4 - (         15 00 20004       W         16 Market       WK 8 4 - (         17 00 20004       W         18 Market       WK 8 4 - (         19 0001       Testing by Ricky       \$23333         2       0002       Tan       012         18 Market       010       Tan '1 Xuan       010-7787871         10 0001       Testing by Ricky       \$2333       00000         11 00011       State for 010       017         11 00017       Tan '1 Xuan       019-7787871         10 0001       Testing by Ricky       \$2333         11 00017       State State Fang       0101         11 00017       Cherky Chan       016-120         12 0018       Asida Kab Fang 'Yei       00030400         13 0017       Line Xiber Yu Shi       012-2700308         14 0018       Janica Current Student / 101-7365337       10 0018         13 0017       Linexibia Tanc Kee Lacen (Testing)       112 0018     < | Interver       Intel Connert Student 166   Records         Interver       Total Connert Student 1888       Intel Connert Student 1888       Interver         Interver       Made       Intel Connert Student 1888       Interver       Intel Connert Student 1888       Interver         Interver       Made       Intel Connert Student 1888       All Student 1888       Interver       Intel Connert Student 1888       Interver         Interver       Made       Interver       Interver <thinterver< th="">       Interver       Interver&lt;</thinterver<> |

## Page 3

Besides, you can update your students' information anytime.

ser Guie

*Tip 1:* You just search the student by full name or keyword and click the "pencil" icon.

*Tip 2:* Select "Update Student" after changing the student's data.

*Tip 3:* If you are continue to key in new student data, please click "New Student".

*Tip 4:* You also can check the student statistics list by click "Current Student", "All Student" & "Drop Student"

### Enrollment

| Student Inform | nation                             |
|----------------|------------------------------------|
| Student ID     | 1                                  |
| English Name   | STEP 1                             |
| Chinese Name   | 5 5 FL 7                           |
| School Name    |                                    |
| Enrollment     |                                    |
| <u>Class</u>   | Fee Start Date Function            |
| Class          | STEP 2 STEP 3                      |
| Fee            | STEE #                             |
| Start Date     | 23-03-2011 🛛 🐼 🛞 STEP 5            |
| Teacher        |                                    |
| Material       |                                    |
|                |                                    |
| STEP 6         | Add Enrollment Reset               |
| Drop Course    |                                    |
| <u>Class</u>   | Fee Start Date Drop Date Materials |
|                |                                    |
|                |                                    |

Page 4

Guie

After add the student's detail, click"Enrollment" and select the new addedstudent's name by click the icon.

Then you follow the steps below to enroll the student process:

*Step 1:* Search the new student and click the "pencil" icon.

Step 2: Select "IMA Course"

Step 3: Choose "Time Table" (details refer Page 5)

Step 4: Choose "Materials" (refer Page 6)

*Step 5:* Select the "calendar" to select the date that student attends the first class.

Step 6: Click "Add Enrollment"

#### Enrollment (Time Table)

## Page 5

rogram/imatewilesting/masterFiles/courseTimeTable.phprid=5vidtCourse=000001 + Google Chrom Admin.maadu.com/intel/program/ina/iewTesting/inaster/lies/ing\_rosTimeTable\_php?id=tv/db/courses/00000 Time Table for IMA Course Time Tue Wed Thu Sat Sun Mon Eni 08:00 am - 08:30 am Selvigoi Chai Yeo STeacher A 120 ...... 120 <u>e</u> **e**0 her F 120 08:30 am - 09:00 am Swong 120 SNgoi Chai Yeo ETeacher A 120 TIP 2 09:00 am - 09:30 am Steacher B 120 STeacher A 120 ...... STeach Ngoi Chai Yeo **S**Teach Teacher F 12 STeacher er F 120 TIP 1 00 Swong 1 09:30 am - 10:00 am Ngoi Chai Yeo STeacher B 129 STeacher A 120 98T STeacher F 120 STeacher A **S**Teache **S**Teache STeacher F 120 **6**2 10:00 am - 10:30 am 120 Streacher B 120 Stopol Chai Yeo Ngoi Chai Yeo Ms. Tan Lee Same Ms. Tan Lee **6**0 Lee 120 ee 120 60 **6**2 Solution Chail Yeo <u>.</u> Teacher A 170 120 120 82wong 129 STeacher F 120 STeacher A 129 <u>.</u> Seveng 129 ----STeacher A 120 Steacher A 120 STeacher A 120 ETeacher A 120 SaTeacher F 120 Sawong 120

Click "Time Table", then choose the class by click on the student's fee in the pop-up a window

ser Guide

*Tip 1:* Click the selected student's fee (eg. Ngoi Chai Yeo 120), means you going to enroll in the selected teacher's class and the monthly course fee is RM120.

**Tip 2:** If you wish to check whether the class if full, please click *solution*, after click this icon, it will popup a window and show how many students are in the class.

| ) admin.imaedu.com/intel/program/imaNewTesi | ting/masterFiles/courseM                                                                                                    | aterials.php?EnrolIId=undefined&Course- | -0000018Jd=0013 |
|---------------------------------------------|----------------------------------------------------------------------------------------------------|-----------------------------------------|-----------------|
| 之中越中国                                       | 国珠心                                                                                                    | 算学院管理                                   | 里系统             |
| Intelligent                                 | Educatio                                                                                                    | n Management                            | System          |
|                                             |                                                                                                    | Ĵ                                       |                 |
| aterial List for IMA Course - Recover the   | old barcode                                                                                                    | STEP 2                                  | STEP 3          |
| Material                                    | Price                                                                                                    | Date                                    | Bat code        |
| JIMA BASIC SIEP 1                           | 40.00                                                                                                    | 23-03-2011 🛒 🧐                          |                 |
| IMA Elementary A                            | 40.00                                                                                                    | 23-03-2011                              |                 |
| IMA Elementary B                            | 40.00                                                                                                    | 23-03-2011                              |                 |
| IMA Intermediate A                          | 40.00                                                                                                    | 23-03-2011 🛛 🐼 🤣                        |                 |
| IMA Intermediate B                          | 40.00                                                                                                    | 23-03-2011 🛛 🐼 🤣                        |                 |
| IMA Higher A                                | 40.00                                                                                                    | 23-03-2011 🛛 🐼 🤣                        |                 |
| IMA Higher B                                | 40.00                                                                                                    | 23-03-2011 🛛 😒 🤣                        |                 |
| IMA Higher C                                | 40.00                                                                                                    | 23-03-2011 🛛 🐼 🤣                        |                 |
| IMA Advance A                               | 40.00                                                                                                    | 23-03-2011 🛛 🕏 🤣                        |                 |
| IMA Advance B                               | 40.00                                                                                                    | 23-03-2011 🛛 🖾 🤣                        |                 |
| IMA Grade Level                             | 40.00                                                                                                    | 23-03-2011 🛛 😒 🤣                        |                 |
| IMA Abacus                                  | 25.00                                                                                                    | 23-03-2011 🛛 🐼 🤣                        |                 |
| IMA Bag                                     | 25.00                                                                                                    | 23-03-2011 🛛 😒 🤣                        |                 |
| IMA Stop Watch                              | 50.00                                                                                                    | 23-03-2011 🛛 🐼 🤣                        |                 |
| Registration                                | 30.00                                                                                                    | 23-03-2011 🛛 😒 🤣                        |                 |
| Creative Thinking - Level 1                 | 25.00                                                                                                    | 23-03-2011 🛛 😒 🤣                        |                 |
| Creative Thinking - Level 2                 | 25.00                                                                                                    | 23-03-2011 😒 🤣                          |                 |
| Creative Thinking - Level 3                 | 25.00                                                                                                    | 23-03-2011 🛛 💐 🤣                        |                 |
|                                             | And a second second sec |                                         |                 |
| Creative Thinking - Level 4                 | 25.00                                                                                                    | 23-03-2011 🛛 💽 🧐                        |                 |

## Page 6

Click "Materials", select the materials for the student and key in the correct start date

ser Guid

Then you follow the steps below to select the material process:

Step 1: Tick the level of materials

*Step 2:* Select the "calendar" to select the date that start date for the materials

Step 3: Key in the bar code in the column

Step 4: Confirmed all the information, click "OK "

#### Enrollment

| Student Info    | ormation |                                          |                | Print Ti       | me Table        |              |          |             |        |            |              |           |
|-----------------|----------|------------------------------------------|----------------|----------------|-----------------|--------------|----------|-------------|--------|------------|--------------|-----------|
| Student ID      | :        | 0014                                     |                |                |                 |              |          |             |        |            |              |           |
| English Nar     | me :     | Shanice Lai Yue T                        | zen            |                |                 |              |          |             |        |            |              |           |
| Chinese<br>Name | ų.       | -                                        |                |                |                 |              |          |             |        |            |              |           |
| School Nam      | ne :     | 3 <b>-</b> 2                             |                |                |                 |              |          | A 75        |        |            |              |           |
| Enrollment      |          |                                          |                |                |                 |              |          | <u> </u>    | 4      | ║╵╟╴       | €IK          |           |
| <u>Class</u>    |          |                                          | Fee            | Start Date Fun | ction           |              | - 4      |             |        |            | 44)          | 2         |
|                 |          |                                          |                |                |                 | 4            |          | 71          |        |            | 14           |           |
| Class           | IMA C    | ourse 💌                                  | Time Ta        | ble Materiais  |                 |              |          |             |        |            |              |           |
| Fee             | 120      |                                          |                |                | 1               |              |          |             |        |            |              |           |
| Start Date      | 09-08-2  | 2010 🛛 📝 🤗                               |                |                |                 | Student Info | ormation |             |        |            | P            | rint Time |
| Teacher         | him i di |                                          |                |                |                 | Student ID   |          | 0014        |        |            |              |           |
| reacher         | Ngoi Ci  | hai Yeo                                  |                |                |                 | English Nai  | me :     | Shanice     | Lai Yu | e Tzen     |              |           |
| Material        | IMA BA   | SIC (40.00) - 16578                      | ^              |                |                 | Chinese      |          | -           |        |            |              |           |
|                 | IMA Ab   | acus (25.00 - 6943)<br>g (25.00) - 38424 | ×              |                |                 | School Nan   | ne :     |             |        |            |              |           |
|                 |          | Enroll                                   | Poo            | ot             |                 | Enrollment   |          |             |        |            |              |           |
|                 |          |                                          | rtea           | ot             |                 | Class        |          | _           |        | Fee        | Start Date   | e Functi  |
| Dron Cours      | e        |                                          |                |                |                 | IMA Course   | e        |             |        | 120        | 09-08-2010   | Drop      |
| Class           |          | Fee Str                                  | ut Date        | Dron Date Ma   | terials         | ( figor Char | 100)     |             |        |            |              |           |
| 01000           |          | 100 000                                  | <u>rt buto</u> | propinate ind  | <u>contaito</u> | Class        |          | and Cala    |        |            |              |           |
|                 |          |                                          |                |                |                 |              | P        | lease Selei | DI     | M Time Ta  | able Materia | IS        |
|                 |          |                                          |                |                |                 | ree          |          |             |        |            |              |           |
|                 |          |                                          |                |                |                 | Start Date   | 23-03-3  | 2011        | 2      | 8          |              |           |
|                 |          |                                          |                |                |                 | Teacher      |          |             |        |            |              |           |
|                 |          |                                          |                |                |                 | Material     |          |             |        |            |              |           |
|                 | K.       |                                          |                | < H.           |                 |              |          |             |        |            |              |           |
|                 |          |                                          | <#             |                |                 |              |          |             |        |            |              |           |
|                 |          | H H (                                    |                |                |                 |              |          |             |        |            | 11           |           |
|                 |          |                                          |                |                |                 |              |          | Enroll      |        | Re         | set          |           |
|                 |          |                                          |                |                |                 |              |          |             |        |            |              |           |
|                 |          |                                          |                |                |                 | Drop Cours   | e        |             |        |            |              |           |
|                 |          |                                          |                |                |                 | <u>Class</u> |          | Fe          | e      | Start Date | Drop Date    | Mater     |

Page 7

Once finished the above steps, the enrollment process has completed.

ser Guide

Click "Enroll" after make sure all the data has been key in correctly.

•You should select "All Students" or else you can't see the new student's name.

•The "Course", "Timetable" and "Teaching Materials" are important for the enrolment. You cannot miss any of them.

•Please make sure you have created the class or else it will be blank.

#### Enrollment (update Students' Data)

#### Enrollment Registration 卓越中国珠心算学院管理系统 IPS Student Information Print Time Tabl Intelligent Education Management System Student ID 0014 English Shanice Lai Yue Tzen Name Chinese Name STFP 1 40.00 22.02.2011 School IMA Intermediate F 40.00 Name 40.00 IMA Higher B 40.00 Enrollment IMA Higher Class Function 40.00 Fee <u>Start</u> MA Advance A Date 40.00 IMA Advance E **STEP** 40.00 73-03-201 **IMA Course** 09-08-2010 Drop IMA Grade Leve 25.00 ( Ilgoi Chai Yeo MA Abacus 0.02.201 6943 25.00 20 20.08.2010 38424 50.00 20.08.201 21704 30.00 Class Y Time Table Materia IMA Course 25.00 56325 Fee ing - Level : 25.00 20 120 STEP 3 25.00 Start Date マ 阏 09-08-2010 Teacher 40.00 Ngoi Chai Yeo 20-08-201 OK Reset Material IMA BASIC ( 40.00 ) - 16578 🐴 IMA Abacus ( 25.00 ) - 6943 ⊻ Tips: IMA Bag (25.00) - 38424 After click the "Materials", another window Update Enrollment Reset will pop-up, you will see the image shown as STEP 4 left. Drop Course Class Start Date Drop Date Materia Fee Next, just choose the books that the student took, remember to key in the billing date and Barcode. After that just click "OK", then back to step 4.

## Page 8

All students must sit for the exam after each level. Whenever they pass the exam, they will be given a set of textbooks.

ser Guid

Then you follow the steps below to update their teaching materials process:

Step 1: Input the student's name or click "pencil" icon to select it.

Step 2: Choose the existing course

Step 3: Click "Materials "

*Step 4:* Click " Update Enrolment " to finish this procedure.

The "Recover the old barcode" is only used for the dropped students who return to the course afterwards.

#### Enrollment (drop a student)

| Student ID<br>English Name<br>Chinese Name<br>School Name                                                    | :<br>:<br>:                    | 0014<br>Shanice Lai Yue<br>-<br>- | e Tzen                                       | STEP 1                                            |                         |
|----------------------------------------------------------------------------------------------------|--------------------------------|-----------------------------------|----------------------------------------------|---------------------------------------------------|-------------------------|
| Enrollment                                                                                                   |                                |                                   |                                              |                                                   |                         |
| <u>Class</u><br>IMA Course<br>( Ngoi Chai Ye                                                                 | eo)                            | STE                               | P 2 Fee<br>120                               | <u>Start Date</u><br>09-08-201 <mark>0</mark>     | <u>Eunction</u><br>Drop |
|                                                                                                    |                                |                                   |                                              |                                                   |                         |
| Enrollment<br>Class                                                                                          |                                |                                   | Fee                                          | Start Date                                        | Function                |
| Enrollment<br><u>Class</u><br>IMA Course<br>( Ngoi Chai Ye                                                   | 20)                            |                                   | <u>Fee</u><br>120                            | <u>Start Date</u><br>09-08-2010                   | <u>Function</u><br>Drop |
| Enrollment<br>Class<br>IMA Course<br>(Ngoi Chai Ye                                                           | iMA Cour                       | se - Ngoi Chai Ye                 | <u>Fee</u><br>120                            | <u>Start Date</u><br>09-08-2010                   | Function<br>Drop        |
| Enrollment<br><u>Class</u><br>IMA Course<br>(Ngoi Chai Ye<br>Course<br>Drop Date                             | eo )<br>IMA Cour<br>00-00-000  | se - Ngoi Chai Ye                 | Fee<br>120                                   | <u>Start Date</u><br>09-08-2010<br><b>STEP</b>    | Function<br>Drop        |
| Enrollment<br>Class<br>IMA Course<br>(Ngoi Chai Ye<br>Course<br>Drop Date<br>Reason                          | 00)<br>IMA Cour<br>00-00-000   | se - Ngoi Chai Ye                 | Fee<br>120                                   | <u>Start Date</u><br>09-08-2010<br>STEP           | Function<br>Drop        |
| Enrollment<br><u>Class</u><br>IMA Course<br>(Ngoi Chai Ye<br>Course<br>Drop Date<br>Reason                   | eo )<br>IMA Cour<br>00-00-000  | se - Igoi Chai Ye<br>10 🐼 🐼       | Fee<br>120                                   | Start Date<br>09-08-2010<br>STEP<br>attend class. | Function<br>Drop        |
| Enrollment<br>Class<br>IMA Course<br>(Ngoi Chai Ye<br>Course<br>Drop Date<br>Reason<br>STEP 4                | •• )<br>IMA Cours<br>00-00-000 | se - Jigoi Chai Ye<br>10 🐼 🐼      | Fee<br>120<br>eo<br>date of student<br>Reset | Start Date<br>09-08-2010<br>STEP                  | Function<br>Drop        |
| Enrollment<br>Class<br>IMA Course<br>(Ngoi Chai Ye<br>Course<br>Drop Date<br>Reason<br>STEP 4<br>Drop Course | IMA Cours                      | se - Igoi Chai Ye<br>10 🐼 🐼       | Fee<br>120<br>eo<br>date of student<br>Reset | Start Date<br>09-08-2010<br>STEP                  | Function<br>Drop        |

## Page 9

Guio

If a student wants to stop his/ her course, you have to go to "Enrolment".

Then you follow the steps below to drop their course process:

*Step 1:* Type the student's name and click "pencil" icon.

Step 2: Click "Drop " in the function.

Step 3: Choose the drop date & write the reason

Step 4: Click "Drop" to finish this procedure.

•However, you may change the drop date and reason by clicking the date in the "Drop Date".

•The "Drop Date" means the last day of the student's attendance.

• Even though a student wants to stop the course temporarily, you also have to drop this student. Otherwise, you will be still charged for the monthly Royalty Fee.

• If the student comes back to continue the course, you have to redo the enrolment.

#### Certificate (IMA & IPS)

|                                                                                                    |                                                                                                    | Stud                                                                                     | ient informatio   | on                                                                           |                                        |            |
|----------------------------------------------------------------------------------------------------|----------------------------------------------------------------------------------------------------|------------------------------------------------------------------------------------------|-------------------|------------------------------------------------------------------------------|----------------------------------------|------------|
| Student ID<br>English Name<br>Chinese Name<br>School Name                                                                                     |                                                                                                    | 0011<br>Cherly Chan<br>陈惠凌<br>TADIKA HANH                                                | ISON              | STE                                                                          | P1                                     |            |
| Grade <b>STI</b><br>Start Date                                                                                                    | EP 2                                                                                                    | - Grade<br>3-03-2011                                                                     | ~                 | Check                                                                        | SIEP                                   | 3          |
| Exam Date                                                                                                    | 23                                                                                                    | 3-03-2011                                                                                | 200               | STEP 4                                                                       |                                        |            |
| Barcode                                                                                                    |                                                                                                    |                                                                                          |                   |                                                                              |                                        |            |
| Score                                                                                                    |                                                                                                    |                                                                                          |                   |                                                                              |                                        |            |
|                                                                                                    |                                                                                                    |                                                                                          |                   |                                                                              |                                        |            |
| Start Date                                                                                                    | Exam Date                                                                                                    | Barco                                                                                    | de                | Grade                                                                        | Score                                  | Function   |
| Start Date<br>09-07-2010                                                                                                    | Exam Date<br>18-02-2011                                                                                           | Barco<br>123                                                                             | de                | Grade<br>10                                                                  | Score<br>99                            | Function   |
| Start Date<br>09-07-2010<br>Student ID<br>English Name<br>Chinese Name<br>School Name                                                         | Exam Date<br>18-02-2011<br>:<br>:<br>:<br>:                                                                       | Barco<br>123<br>0011<br>Cherly Chan<br>陈惠凌<br>TADIKA HANH                                | de<br>3<br>150N   | Grade<br>10                                                                  | Score<br>99                            | Function   |
| Start Date<br>09-07-2010<br>Student ID<br>English Name<br>Chinese Name<br>School Name<br>Grade                                                | Exam Date<br>18-02-2011<br>:<br>:<br>:<br>:<br>:<br>:<br>:<br>:<br>:<br>:<br>:<br>:<br>:<br>:<br>:<br>:<br>:<br>: | Barco<br>123<br>0011<br>Cherly Chan<br>陈惠凌<br>TADIKA HANH                                | de<br>HSON        | Grade<br>10<br>Check                                                         | Score<br>99                            | Function   |
| Start Date<br>09-07-2010<br>Student ID<br>English Name<br>Chinese Name<br>School Name<br>Grade<br>Start Date                                  | Exam Date<br>18-02-2011<br>:<br>:<br>:<br>:<br>:<br>:<br>:<br>:<br>:<br>:<br>:<br>:<br>:<br>:<br>:<br>:<br>:<br>: | Barco<br>123<br>0011<br>Cherly Chan<br>陈惠凌<br>TADIKA HANH<br>0<br>2-07-2010              | de<br>HSON        | Grade<br>10<br>Check<br>Tips:                                                | Score<br>99                            | Function   |
| Start Date<br>09-07-2010<br>Student ID<br>English Name<br>Chinese Name<br>School Name<br>Grade<br>Start Date<br>Exam Date                     | Exam Date<br>18-02-2011<br>:<br>:<br>:<br>:<br>:<br>:<br>:<br>:<br>:<br>:<br>:<br>:<br>:<br>:<br>:<br>:<br>:<br>: | Barco<br>123<br>0011<br>Cherly Chan<br>陈惠凌<br>TADIKA HANH<br>0<br>3-07-2010<br>3-02-2011 | de<br>HSON<br>✓ ⊂ | Grade<br>10<br>Check<br>Tips:<br>If data k<br>the icon                       | Score<br>99                            | ong, you c |
| Start Date<br>09-07-2010<br>Student ID<br>English Name<br>Chinese Name<br>School Name<br>Grade<br>Start Date<br>Exam Date<br>Barcode          | Exam Date<br>18-02-2011<br>:<br>:<br>:<br>:<br>10<br>12                                                           | Barco<br>123<br>0011<br>Cherly Chan<br>陈惠凌<br>TADIKA HANH<br>0<br>3-07-2010<br>3-02-2011 | de<br>ISON        | Grade<br>10<br>Check<br>Tips:<br>If data k<br>the icon<br>"Update            | Score<br>99<br>rev in wro<br>Certifica | Function   |
| Start Date<br>09-07-2010<br>Student ID<br>English Name<br>Chinese Name<br>School Name<br>Grade<br>Start Date<br>Exam Date<br>Barcode<br>Score | Exam Date<br>18-02-2011<br>:<br>:<br>:<br>10<br>10<br>12<br>95                                                    | Barco<br>123<br>0011<br>Cherly Chan<br>陈惠凌<br>TADIKA HANH<br>0<br>9-07-2010<br>8-02-2011 | de<br>HSON        | Grade<br>10<br>Check<br>Tips:<br>If data k<br>the icon<br>"Update<br>action. | Score<br>99<br>rey in wro<br>Certific: | Function   |

## Page 10

Guio

- If a student has passed the examination, you have to claim his / her certificate.
  Then you follow the steps below to claim the IMA Certificate: *Step 1:* Type the student's name & click " pencil " *Step 2:* Select the " Grade " *Step 3:* Click "Check" button. "starting Date" and the "Barcode" will be shown automatically. *Step 4:* Select the " Exam Date " *Step 5:* Key in his / her " Score " *Step 6:* Click the " Add Certificate "
  - •You are not allowed to select the certificate of the same level.

•The students' names are correct in the "Registration", otherwise it will influence the outcome. Besides, the initials of the student's name should be in capital letter (e.g. <u>T</u>eo <u>J</u>in <u>H</u>eng).

•The sooner you key in the results, the sooner you will get the certificates.

#### Attendance

| Attendant Management                                                                                                    | < (+)                                                                                                    |                                                                                                    |                                                                                           |              | This is a function for you to pr                                                                                                    |
|----------------------------------------------------------------------------------------------------|----------------------------------------------------------------------------------------------------|----------------------------------------------------------------------------------------------------|-------------------------------------------------------------------------------------------|--------------|----------------------------------------------------------------------------------------------------|
| → C fi ③ admin.                                                                                                    | maedu.com/intel/program/in                                                                                                    | naNewTesting/student/att                                                                                            | endant.php?Keyword=&Servi                                                                 | K 2 3        | students' attendance.                                                                                                    |
| Customize Links 🎦 Free Hotm                                                                                                    | al 🕒 Windows Marketplace 🏳                                                                                                    | Windows Media                                                                                                    | C Other                                                                                   | er bookmarks |                                                                                                    |
| - F 16                                                                                                    |                                                                                                    | 44 St an 4                                                                                                    | 4                                                                                         | 1            | It can be sorted by the teacher's nam                                                                                                    |
| 中 趣<br>Intellig                                                                                                    | 中国珠心<br>ent Educatio                                                                                                    | 丹 字 院 宿<br>n Managem                                                                                                | き理系统<br>ent System                                                                        |              | Then you follow the steps belo<br>attendant list:                                                                                                    |
| Registrat                                                                                                    | on Enrollment                                                                                                    | IMA Certificate                                                                                                    | IPS Certificate At                                                                        | ttendant     | Sten 1: Choose the course                                                                                                    |
| me Subject                                                                                                    | Diagon Salan                                                                                                    |                                                                                                    |                                                                                           | Ĩ.           |                                                                                                    |
|                                                                                                    | Please Selec                                                                                                    | д M                                                                                                    |                                                                                           |              | Stan 2. Salaat the teacher                                                                                                    |
| Teacher                                                                                                    | Teacher                                                                                                    |                                                                                                    | <b>TEP 1 - 3</b>                                                                          |              | Step 2: Select the teacher                                                                                                    |
| dent For Mon                                                                                                    | EP 4 General                                                                                                    | te Reset                                                                                                    | TEP 1 - 3                                                                                 |              | Step 3: Select the date                                                                                                    |
| Teacher<br>For Mon<br>ST<br>O Teacher's Atter                                                                                                    | EP 4 General<br>General                                                                                                    | te Reset                                                                                                    |                                                                                           |              | Step 2: Select the teacher<br>Step 3: Select the date<br>Step 4: Click "Generate" to finis                                                                                                    |
| For Mon<br>ST<br>ST<br>Stacher's Atter<br>Stacher's Atter                                                                                                    | EP 4 General<br>General<br>Sance List Information - Geogle Chrom<br>Italprogram/IndiewTestingistudent/printiliter<br>INTELLIGEN<br>IMA C                                                                                                    | te Reset                                                                                                    |                                                                                           | £            | Step 2: Select the teacher<br>Step 3: Select the date<br>Step 4: Click "Generate" to finis<br>•The date is always the beginning of                                                                                                    |
| Teacher<br>For Mon<br>ST<br>Teacher's Atter<br>adminimedu.com                                                                                                    | EP 4 General<br>General<br>Sance List Information - Geogle Chrom<br>ntel[program/matiewTestingistudent/prinkAttent<br>INTELLIGEN<br>IMA C<br>Student                                                                                                    | te Reset<br>der/List.php?Tescher3d=66Course1d=00000<br>IT MENTAL-ARITHMETIC<br>Course (03 / 2011 )<br>REC Fee 1 2 3 | A S Rep Rep Rep Rep. Rep.                                                                 |              | Step 2: Select the teacher<br>Step 3: Select the date<br>Step 4: Click "Generate" to finis<br>•The date is always the beginning of                                                                                                    |
| Teacher<br>For Mon<br>ST<br>Cacher's Atter<br>C admin. Imaedu.com                                                                                                    | EP 4 General<br>General<br>Stoce List Information - Google Chrom<br>rtelprogramtmatiew/Testingistudent/printikiteer<br>INTELLIGEN<br>IMA C<br>Student<br>Cheng Jun Jie                                                                                                    |                                                                                                    | <b>STEP 1 - 3</b>                                                                         |              | Step 2: Select the teacher<br>Step 3: Select the date<br>Step 4: Click "Generate" to finis<br>•The date is always the beginning of                                                                                                    |
| Teacher<br>For Mon<br>ST<br>Teacher's Atter<br>admin.imaedu.com                                                                                                    | EP 4 General<br>General<br>Sance List Information - Google Chrom<br>rtel/program/inaliew/Testing/student/print/litten<br>INTELLIGEN<br>IMA C<br>Student<br>Cheng Jun Jie<br>Chensh                                                                                                    |                                                                                                    | <b>STEP 1 - 3</b>                                                                         |              | Step 2: Select the teacher<br>Step 3: Select the date<br>Step 4: Click "Generate" to finis<br>•The date is always the beginning of<br>•" Rep" in the list of students' attend                                                                                             |
| Teacher<br>For Mon<br>ST<br>Teacher's Atter<br>C admin.imsedu.com                                                                                                    | EP 4     General      Amce List Information - Google Chrom      reliprogram/malwerTesting/student/printAtten      INTELLIGEN     IMA C     Student     Cheng Jun Jie     Cherish     Dismelin Tung Tian Mei                                                                                                    |                                                                                                    | A 5 Rep. Rep. Rep. Rep.                                                                   |              | Step 2: Select the teacher<br>Step 3: Select the date<br>Step 4: Click "Generate" to finis<br>•The date is always the beginning of<br>•" Rep" in the list of students' attend<br>replacement class.                                                                       |
| Teacher<br>For Mon<br>ST<br>Teacher's Atter<br>admin.imedu.com                                                                                                    | Cherright     Cherright     Cherright   |                                                                                                    | A S Rep Rep Rep Rep                                                                       |              | Step 2: Select the teacher<br>Step 3: Select the date<br>Step 4: Click "Generate" to finis<br>•The date is always the beginning of<br>•" Rep" in the list of students' attend<br>replacement class.                                                                       |
| Teacher<br>For Mon<br>ST<br>Teacher's Atter<br>advin. maedu.cor                                                                                                    |                                                                                                    |                                                                                                    | <b>STEP 1 - 3</b>                                                                         |              | Step 2: Select the teacher<br>Step 3: Select the date<br>Step 4: Click "Generate" to finis<br>•The date is always the beginning of<br>•" Rep" in the list of students' attenu<br>replacement class.                                                                       |
| Teacher<br>For Mon<br>ST<br>Cacher's Atter<br>admin.inaedu.com<br>Ngoi Chai Yeo<br>Ngoi Chai Yeo<br>Ngoi Chai Yeo<br>Ngoi Chai Yeo<br>Ngoi Chai Yeo                                                                                                    |                                                                                                    |                                                                                                    | TEP 1 - 3           Image: StartDate           4         5           Rep Rep Rep Rep Rep. |              | Step 2: Select the teacher<br>Step 3: Select the date<br>Step 4: Click "Generate" to finis<br>•The date is always the beginning of<br>•" Rep" in the list of students' attend<br>replacement class.                                                                       |
| No Teacher<br>No Teacher<br>No Chaire<br>No Chaire<br>No Chaire<br>No Chaire<br>No Chaire<br>No Chaire<br>No Chaire<br>No Chaire                                                                                                    |                                                                                                    |                                                                                                    | <b>STEP 1 - 3</b>                                                                         |              | Step 2: Select the teacher<br>Step 3: Select the date<br>Step 4: Click "Generate" to finis<br>•The date is always the beginning of<br>•" Rep" in the list of students' attend<br>replacement class.<br>•Every teacher has their own                                       |
| Teacher<br>For Mon<br>ST<br>Ceacher's Atter<br>C admin.maedu.com<br>Ngoi Chai Yeo<br>Ngoi Chai Yeo<br>Ngoi Chai Yeo<br>Ngoi Chai Yeo<br>Ngoi Chai Yeo<br>Ngoi Chai Yeo<br>Ngoi Chai Yeo<br>Ngoi Chai Yeo<br>Ngoi Chai Yeo<br>Ngoi Chai Yeo<br>Ngoi Chai Yeo<br>Ngoi Chai Yeo                                                   |                                                                                                    |                                                                                                    | A 5 Rep. Rep. Rep. Rep.                                                                   |              | Step 2: Select the teacher<br>Step 3: Select the date<br>Step 4: Click "Generate" to finis<br>•The date is always the beginning of<br>•" Rep" in the list of students' attend<br>replacement class.<br>•Every teacher has their own                                       |
| Teacher<br>For Mon<br>ST<br>Cent<br>ST<br>Centr's Atter<br>Control States<br>Napi Chai Yeo<br>S Napi Chai Yeo<br>S Napi Chai Yeo<br>S Napi Chai Yeo<br>S Napi Chai Yeo<br>S Napi Chai Yeo<br>S Napi Chai Yeo<br>S Napi Chai Yeo<br>S Napi Chai Yeo<br>B Napi Chai Yeo<br>B Napi Chai Yeo<br>B Napi Chai Yeo<br>B Napi Chai Yeo | Cherigh     Goneral     General     General     G |                                                                                                    |                                                                                           |              | Step 2: Select the teacher<br>Step 3: Select the date<br>Step 4: Click "Generate" to finis<br>•The date is always the beginning of<br>•" Rep" in the list of students' attend<br>replacement class.<br>•Every teacher has their own<br>attendance. Thus, they can arrange |

int out a list of

ser Guides

Page 11

e.

w to generate the

h this procedure.

the month.

lance means the

copy of students' the replacement class

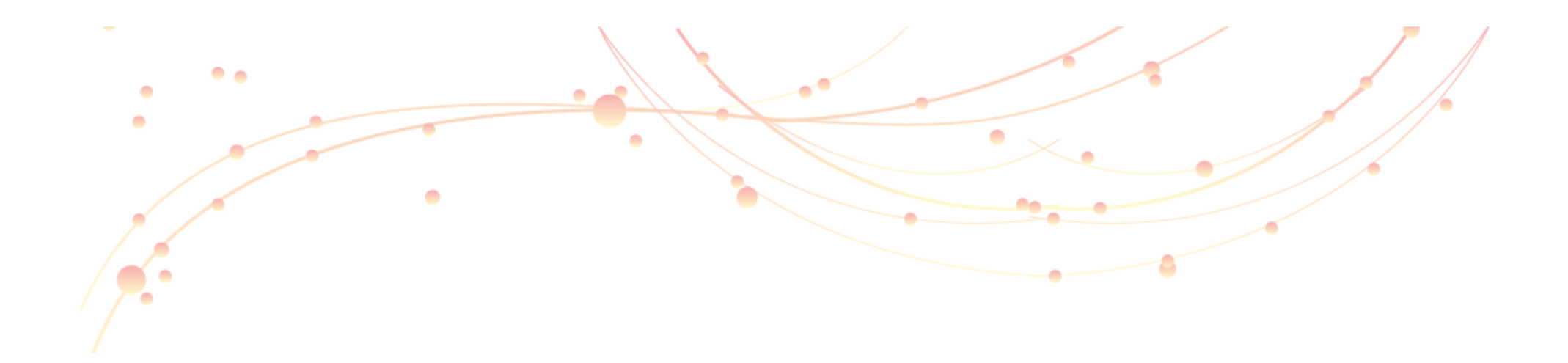

User Manual Of Intelligent Management System

Account Introduction

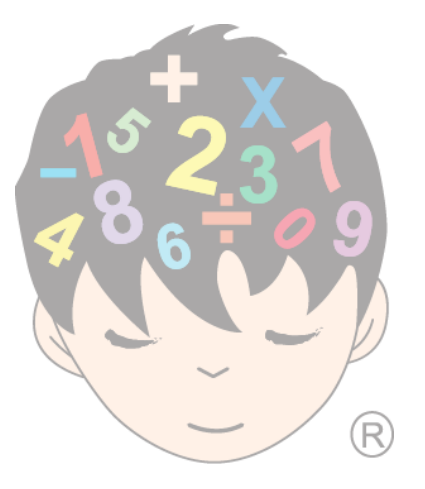

| Account                                                                                     | •                                                                 |                              |         |                 | •          | Page 1                                                     |
|---------------------------------------------------------------------------------------------|-------------------------------------------------------------------|------------------------------|---------|-----------------|------------|------------------------------------------------------------|
| Account × ↔      ← → C ff ③ admin.imaedu.com/r      Oustonize Links ● Pree Hotmal ● Windows | tel/program,/maNewTesting/acco<br>Marketplace 🗋 Windows Media 🗋 V | unt/index.php?ld=<br>/indows | C       | Cther bookmarks | The<br>whi | e Account page consists of four (5) functions,<br>ich are: |
| <b>经</b><br>Intelligent E                                                                   | 珠心算学院<br>lucation Manag                                           | 之管理》<br>ement Sys            | tem     | PS?             | 1.         | Extra Payment (Refer Pg. 2)                                |
| Extra Payment                                                                               | Refund Payment                                                    | Replaceme                    | nt Teau | ther Replace    | 2.         | Refund (Refer Pg. 3)                                       |
| Student                                                                                     |                                                                   | 2                            | 3       | 5               | 3.         | Payment(Refer Pg. 4 - 6)                                   |
| Account                                                                                     |                                                                   |                              |         |                 | 4.         | <b>Replacement (Under Construction)</b>                    |
| Masfer<br>File                                                                              |                                                                   |                              |         |                 | 5.         | <b>Teacher Replace (Under Construction)</b>                |
| Reports                                                                                     |                                                                   |                              |         |                 |            |                                                            |
| Logout                                                                                      |                                                                   |                              |         |                 |            |                                                            |
|                                                                                             |                                                                   |                              |         |                 |            |                                                            |
|                                                                                             | The best resolution of the program is                             | 1152 x 840.                  |         |                 |            |                                                            |
|                                                                                             |                                                                   |                              |         |                 |            |                                                            |

User Guides

#### Extra Payment

|                                                           |                                                           | Student Information                                                      | n                                                                                   |
|-----------------------------------------------------------|-----------------------------------------------------------|--------------------------------------------------------------------------|-------------------------------------------------------------------------------------|
| Student ID<br>English Name<br>Chinese Name<br>School Name | : 000<br>: Tan<br>: 陈乙<br>: -                             | 7<br>YiXuan<br>定 ST                                                      | TEP 1                                                                               |
| Billing Date<br>Ref Date                                  | 24-03-2011<br>24-03-2011                                  | 📄 🗟 🎯 STEP 2<br>📑 🗟 🎯 STEP 3                                             | 2                                                                                   |
| Description<br>Amount<br>STEP 5                           | Item<br>Add Extr                                          | a Payment                                                                | STEP 4                                                                              |
| From Date 2.                                              | 4-12-2010<br>Search Date                                  | Search Within the Da<br>R 🞯 End Dat                                      | ate<br><sup>e</sup> 24-03-2011 🛛 🐼 🧐                                                |
| Date<br>25-12-2010<br>26-01-2011                          | Ref Date<br>01-12-2010<br>02-01-2011                      | Description<br>Creative Thinking - Leve<br>Exe.Book                      | Amount Function                                                                     |
| Tips:<br>• If you wan<br>use the "Sec<br>date. vou wil    | t to check whet<br>arching Records<br>I see a list of ite | her the extra paymer<br>". Click on the "Sear<br>arms that the student l | nt has been made or not, you can<br>rch" after you have selected the<br>has bouaht. |

Page 2

Extra Payment means extra charge for the Photostat Exercise and stationery which you sell in the centre.

Guie

Please follow the steps below to do the extra payment:

*Step 1:* Select the student name by click the "pencil" icon.

Step 2: Select the billing date and the

Step 3: Select the reference date

*Step 4:* Select an item that the student buys from the "Description".

Most of the amount will be shown automatically.
For those the amount shows "0.00", that means you have to key in the price by yourself.

Step 5: Click the "Add Extra Payment"

## Refund

|                                                              |                                       | Student Information                        |                                           |                                   |
|--------------------------------------------------------------|---------------------------------------|--------------------------------------------|-------------------------------------------|-----------------------------------|
| Student ID<br>English Name<br>Chinese Name<br>School Name    | : 0007<br>: Tan Yi Xu<br>: 陈乙置<br>: - | <sup>Jan</sup> STE                         | iP 1                                      |                                   |
| Refund Date<br>Ref Date                                      | 24-03-2011<br>24-03-2011              | <b>STEP 2 OSTEP 3</b>                      |                                           |                                   |
| Description<br>Amount                                        | S                                     | TEP 4<br>TEP 5                             |                                           |                                   |
| STEP 6                                                       | Add Ref                               | und                                        | Reset                                     |                                   |
| From Date 24-12<br>Se                                        | 2-2010 🛛 📝                            | End Date                                   | 24-03-2011                                | <b>@</b>                          |
| Refund Date                                                  | Ref Date                              | Description                                | Amount                                    | Function                          |
| 01-01-2011 0<br>01-02-2011 0                                 | 01-01-2011<br>01-02-201 <i>1</i>      | Sibling discount                           | (20.00)                                   | 20                                |
| Tips:<br>• You can check<br>"Search" after y<br>the student. | the transaction<br>ou have chosen     | by using the "Sear<br>the date. You will s | ching Records". F<br>see a list of discou | Please click on<br>Int allowed to |

## Page 3

ser Guides

|                                        | Refund means giving discount to the students.                                                   |
|----------------------------------------|-------------------------------------------------------------------------------------------------|
| )                                      | This will happen either because of the return of                                                |
|                                        | goods or discount allowed for the teaching                                                      |
|                                        | materials for the opening ceremony.                                                             |
|                                        | Please follow the steps below to do the refund:                                                 |
|                                        | <i>Step 1:</i> Select the student name by click the "pencil" icon.                              |
|                                        | Step 2: Select the Refund Date                                                                  |
| 🛛 🗟 🧐                                  | Step 3: Select the Reference Date                                                               |
| t Function                             | Step 4: Key in the Description                                                                  |
|                                        | Step 5: Key in Amount                                                                           |
|                                        | Step 6: Click "Add Refund "                                                                     |
| ". Please click on<br>count allowed to | You are advised to do the "Refund" before the posting date (the 20 <sup>th</sup> of each month) |
|                                        |                                                                                                 |

.

#### Payment (Make & Check Payment)

#### Payment is used to check the payment of Student Information Student ID 0007 students. Once you get the student's fee, you English Name Tan Yi Xuan should key in the data and print out the official STEP 1 Chinese Name 陈乙膏 receipt to the parents. School Name Search Date Please follow the steps below to make the Month / Year 2011 (MM/YYYY) Search Date **STEP 3** 04 payment: STEP 2 + RM 490.00 (This Month : 120 + Bal : 370) Check Bill Billing Amount Amount Received - RM 0.00 Step 1: Select the student name by click the " **Balance Amount** + RM 490.00 pencil " icon. Payment Detail Date 24-03-2011 i 🔁 🚱 Step 2: Key in the month and year of payment Type Cash v Cheque No Step 3: Click "Search" **STEP 4** Amount 490 •you will see the "Total Amount" of the payment. •click the "Check Bill" to see the personal account of the Amount English Four Hundred Ninety Only student. Being Payment For IMA Course + Bag - March & April 20 Remark Step 4: Key in the Payment Details STEP 5 Add Payment Reset Step 5: Click "Add Payment" Date STEP 6 Rec. No Pay. Month Amount Received Function Step 6: Payment record is generated 0063 04/2011 490.00 24-03-2011 select

ser Guid

Page 4

#### **Payment** (Print Official Receipt)

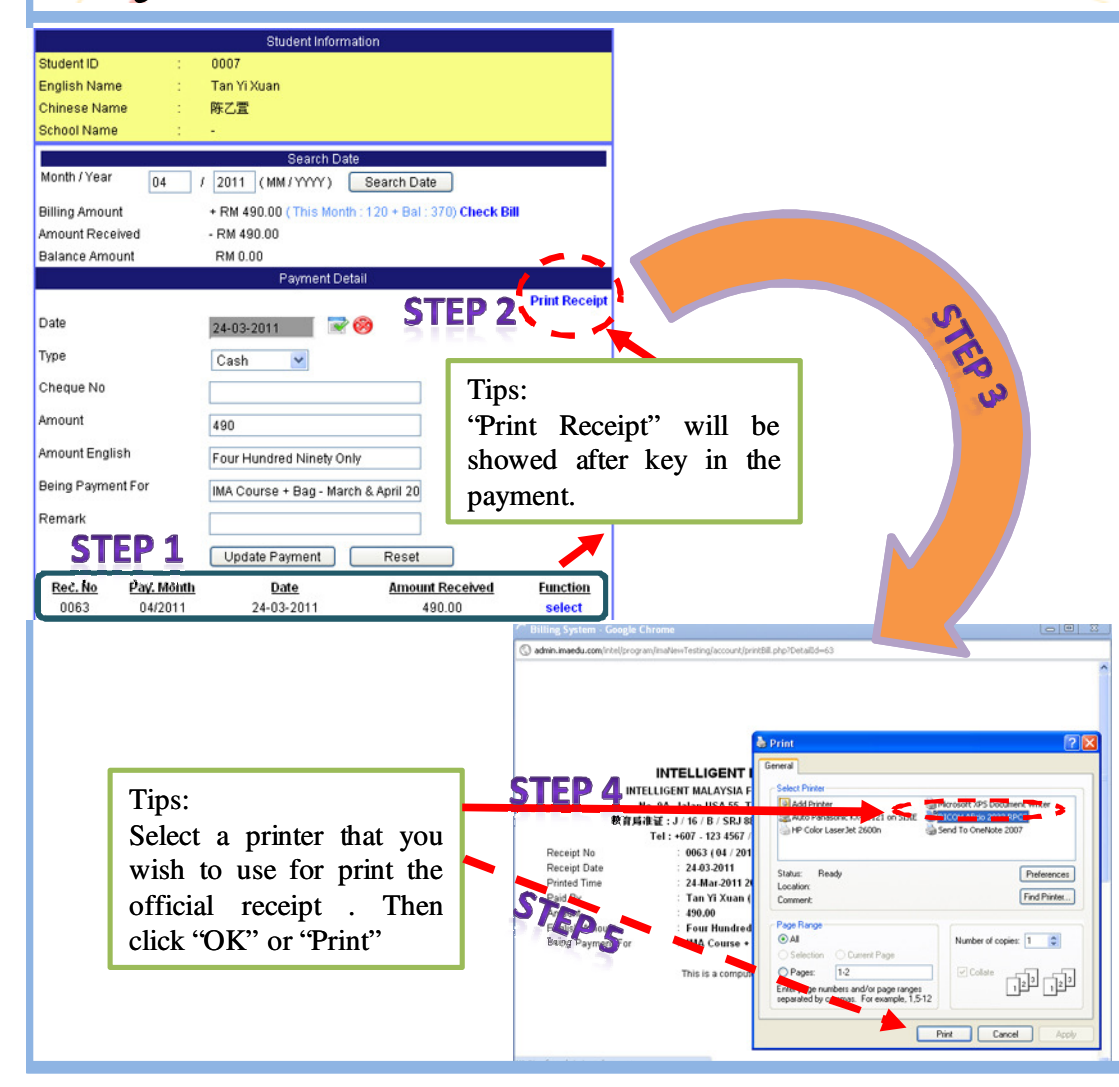

### Page 5

Once collect the payment, please key in the data into the management system (refer Page 4) and print the official receipt for the students at the same time.

ser Guid

To print the receipt just click the "Print receipt" button after "add payment". Please follow the steps below to print official receipt:

Step 1: After make sure the payment has been generated

Step 2: Click " Print Receipt"

Step 3: A new window will pop up

Step 4: Select printer

Step 5: Click "OK" or "Print"

#### **Payment** (Reprint & Checking Payment)

#### Student ID 0007 English Name Tan Yi Xuan **STEP 1** Chinese Name 陈乙膏 School Name Month / Year 2011 (MM/ YYYY) Search Date Billing Amount STEP RM 490.00 his Month : 120 + Bal : 370) Check Bi Amount Received RM 490.00 Balance Amount RM 0.00 **Payment Detail** Print Receipt Date R 😕 24-03-2011 Type Cash ~ Cheque No Amount Amount English Being Payment For Remark **STEP 3.1** Add Payment Reset Function Rec. No Pay, Month Date Amount Received 490.00 0063 04/2011 24-03-2011 select 🦻 Verify 🦻 Chrome O admin.imaed; vTesting/account/verifyPa Verify Password Verify

## Page 6

To check the payment for the particular student can through the following instruction:

ser Guie

- *Step 1:* Select the student name by click the "pencil" icon.
- *Step 2:* Key in the month and year of the payment that you wish to check
- Step 3: Click "Search Date"
- To reprint the Official Receipt for the particular student can through the following instruction:
- Step 1- Step2 : As above mentioned
- Step 3.1 : Click " select"
- Step 4: Type your "Verify Password"
- Step 5: Click "Print Receipt"

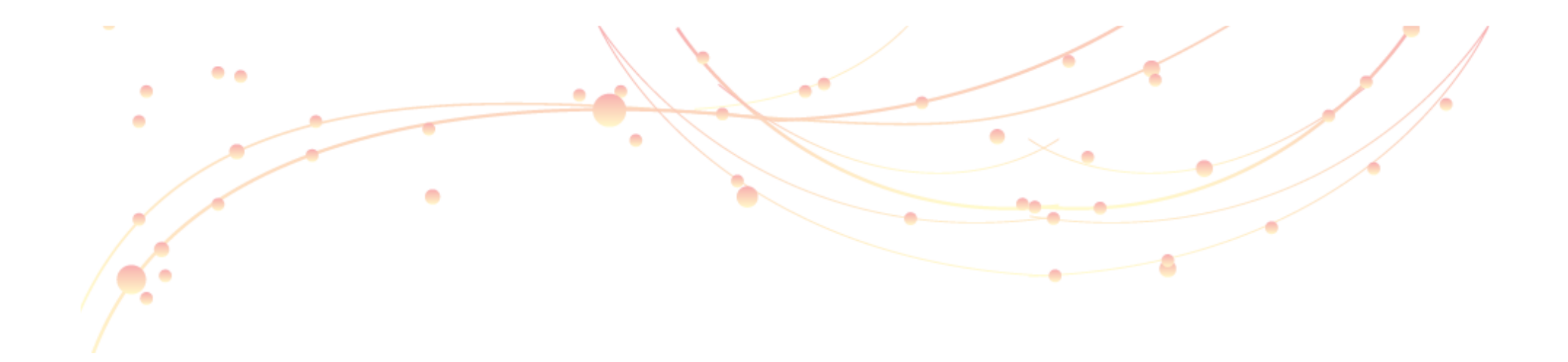

User Manual Of Intelligent Management System

Master File Introduction

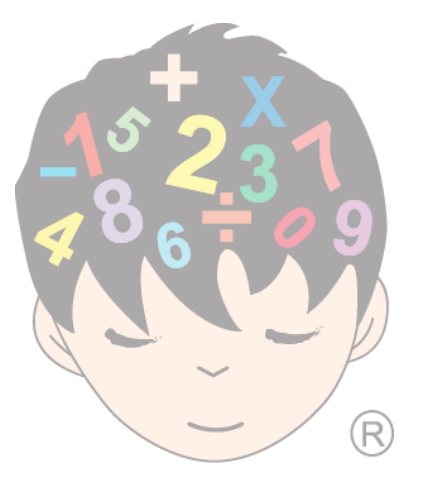

#### Intelligent Education Group er Guid Page 1 Master File Google. Master Files The Master File consists of four (4) functions, ☆ 3 **d** Sadmin.imaedu.com/intel/program/imaNewTesting/masterFiles/index.php?Id= ← → C which are: 🗅 Customize Links 🕒 Free Hotmail 🕒 Windows Marketplace 🕒 Windows Media 🕒 Windows C Other bookmarks 卓越中国珠心算学院管理系统 Intelligent Education Management System Course (Refer Pg. 2) 1. Teacher **Teacher Certificate** Course Home 2. **Class** (**Refer Pg. 3 – 4**) 22 Student Teacher (Refer Pg. 5) 3. **Teacher Certificate (Refer Pg. 6)** 4. Reports Logout The best resolution of the program is 1152 x 840.

| Intelligent Education Group                                                                                                    | Jser Guides                                                         |
|----------------------------------------------------------------------------------------------------|---------------------------------------------------------------------|
| Course                                                                                                    | Page 2                                                              |
| Image: State Pine State Pine State | You will see a list of course materials when you<br>click "Action". |

Class

## Page 3

| - + 0       | 🕈 🐔 🕜 admin.imaedu.c                                                                                                    | om/intel/program/imaN         | ew/Testing/masterFiles/class.p | hp        |                  |                                                                                                    | \$ J          |
|-------------|----------------------------------------------------------------------------------------------------|-------------------------------|--------------------------------|-----------|------------------|----------------------------------------------------------------------------------------------------|---------------|
| ) Customize | Links 🗋 Free Hotmail 🗋 W                                                                                                    | Indows Marketplace 📄 Win      | idows Media 📋 Windows          |           |                  |                                                                                                    | Other bookman |
|             | 单越中国珠心<br>ntelligent Educati                                                                                                    | い 非 学 院 管 i<br>ion Management | 理条统<br>System                  |           |                  |                                                                                                    |               |
| 45          | Creation .                                                                                                    | Gass                          | Teacher                        |           | Interior         | Certhole                                                                                                    |               |
| <b>1</b> 0  | Cited                                                                                                    |                               | Beg Chos                       | 1000000   | MA Co            | 216                                                                                                    |               |
| Home        | Sepect Please Select                                                                                                    | 8 ····· ¥                     |                                | MA CONDE  | Mic. Tas Lee Lee | Vied 8:00 pm                                                                                                    | 2             |
| -           | Trailer                                                                                                    |                               |                                | MA CORE#  | Mil. The Lee Lee | Wed KODO am                                                                                                    | 2             |
| - A         |                                                                                                    |                               | STFP 1 - 4 🛛                   | MA CONDE  | DC. Tas Get Let  | TH 100 pm                                                                                                    | 4             |
| Student     |                                                                                                    |                               |                                | MA CONTA  | UIL. THE LAW LAW | Mon 1050 am                                                                                                    | 4             |
|             | Monthly                                                                                                    |                               |                                | HA CORDA  | Bi The last last | Biss (200) an                                                                                                   |               |
| Account     | Title                                                                                                    | e Red Th                      | Fri Sat Sri                    | MA-Course | Bis, Tas Les Les | 100 m                                                                                                    | 2             |
| ACCOURT     | 01:00 an - 01:30 an                                                                                                    |                               |                                | MA Contra | NotiCitative     | Sta 1000.am                                                                                                    | 0             |
| - <b>6</b>  | 01:30 an - 09:00 an                                                                                                    |                               |                                | MA.CONTR. | Ngol C kal veo   | Cat 500 pm                                                                                                    | 0             |
| Master      | 01:00 an - 01:00 an                                                                                                    |                               |                                | MA CORD+  | Ngol C kal'rieo  | Sat300pm                                                                                                    | 2             |
| File        | 09:30 am - 10:00 am                                                                                                    |                               |                                | MA CORDE  | NgolCharveo      | Call 100 pm                                                                                                    | 0             |
| 12          | 1010 an - 1020 an                                                                                                    | $\square$ $\square$ $\square$ |                                | MA CORDA  | Ngoli Cital Yeo  | Cat 10:00 am                                                                                                    | 2             |
| Reports     | 10.00 m - 11.00 m                                                                                                    |                               |                                | MA CONSI  | NgorCharyeo      | 1/4+67.00 pm                                                                                                    | 2             |
|             | 1000 at - 1100 at                                                                                                    |                               |                                | MA CONTOP | Ngol Cital Yeo   | Boa 7:00 pm                                                                                                    | 2             |
| - Recision  | 1100 an - 11:00 an                                                                                                    |                               |                                | MA CORDA  | Ngol C kal yes   | Web 100 pm                                                                                                    | 4             |
| Logout      | 11:30 am - 12:00 am                                                                                                    |                               |                                | BA-Counte | Ngoi C kal veo   | TH: 00:00.38                                                                                                    | 4             |
|             | 1200 an - 1230 an                                                                                                    |                               |                                | MA COULT  | NgorC karren     | 5m 7:20 pm                                                                                                    | 4             |
|             | 12:30 an - 1:00 pm                                                                                                    |                               |                                | BA CONSP  | Ngorcharveo      | Sat 10:00 an                                                                                                    | 4             |
|             | 100pm - 130pm                                                                                                    |                               |                                | BA CONDA  | Navid Indian     | the state as                                                                                                    | 4             |
|             | 120 cm + 200 cm                                                                                                    |                               |                                | MA CONDE  | Ngoi C kai reo   | 744 1000 38                                                                                                    | 4             |
|             | All an All an                                                                                                    |                               |                                | RA CORDA  | Hereit an two    | The Soliton                                                                                                    |               |
|             | zuepa - zuepa                                                                                                    | CTE                           |                                | Re Contre | Manufer and the  | The Storpe                                                                                                    |               |
|             | 230 ps - 300 ps                                                                                                    |                               |                                | BA CORDA  | Hand Challens    | City 100 cm                                                                                                    |               |
|             | 3.00 pm - 3.30 pm                                                                                                    |                               |                                | MA CONTRA | TexateA          | Sea 01:00.am                                                                                                    | 2             |
|             | 3:30 pm - 4:00 pm                                                                                                    |                               |                                | BA-CORDA  | TRAINERA         | Cite 10:00-am                                                                                                   | 0             |
|             | 400 pm - 430 pm                                                                                                    |                               |                                | MA CONTOP | Teacher A        | Bos 100 pm                                                                                                    | 0             |
|             | 4.30 pm - 500 pm                                                                                                    |                               |                                | MA CORE   | TeacherA         | Fril 10:30 am                                                                                                   | 2             |
|             | Stilling - Stilling                                                                                                    |                               |                                | BA CONSE  | TeacherA         | Station:00 am                                                                                                   | 0             |
|             | contract of the second second s |                               |                                | MA CONSE  | TRAINEA          | C4x 05:00-am                                                                                                    | 2             |
|             | stepe - stepe                                                                                                    |                               |                                | MA Course | Teacher A        | 19ed 1000 am                                                                                                    | 2             |
|             | 6.00 pm - 6.30 pm                                                                                                    |                               |                                | MA-CORSI+ | TRAINER          | Fri17:00 pm                                                                                                    | 2             |
|             | 6.30 pm - 7.00 pm                                                                                                    |                               |                                | BA CONDE  | TeacherA         | Ter 10:30.an                                                                                                    | 2             |
|             | 7.00 pm - 7.30 pm                                                                                                    |                               |                                | MA-COREF  | TRACINEA         | Mon 1050 am                                                                                                    | 4             |
|             | 7.30ps - 100ps                                                                                                    |                               |                                | M.A.COMER | TEXCHERA         | Mon 0900 an                                                                                                    | 4             |
|             | 100ps - 130ps                                                                                                    |                               |                                | MA COREF  | TRACINEA         | 1944 (2:00 am                                                                                                   | 4             |
|             | A Manual Address                                                                                                    |                               |                                | BA CONDE  | TRACHER          | Box 0y00 Jax                                                                                                    |               |
|             | And an a strength                                                                                                    |                               |                                | Ma Contra | Texters          | Man (Birds an                                                                                                   |               |
|             | soula - stela                                                                                                    |                               |                                | ILL CORTA | Taxatta          | The street and                                                                                                  | -             |
|             | arache - 1000 he                                                                                                    |                               |                                | MA CONTRA | Trainers         | Non 1200 an                                                                                                    | 2             |
|             | 10:00 pm - 10:30 pm                                                                                                    |                               |                                | MA CONTRA | Teacher 5        | Felorido an                                                                                                    | 2             |
|             | Add Cites                                                                                                    | Facet                         |                                | MACONIC   | Trailers         | Ter 100 pm                                                                                                    | 0             |
|             |                                                                                                    |                               |                                | MA County | Teacher #        | Sea 01:00.3m                                                                                                    | 0             |
|             |                                                                                                    |                               |                                | MA-CORDE  | Tracter #        | Moa 7.00 pm                                                                                                    | 0             |
|             |                                                                                                    | -                             |                                |           |                  | the second second second second second second second second second second second second second second second se |               |

In order to enroll any new students, you have to create a class.

ser Guid

Then you follow the steps below to create a class process:

Step 1: Choose the "IMA Course".

Step 2: Select the teacher

Step 3: Key in the fee "RM120".

Step 4: Select type as "Monthly"

*Step 5:* Tick the new student's timetable which is in blue mark.

Each class can only for <u>A</u> teacher and <u>A</u> session. And each session can only consist of 2 hours.

**Step 6:** Click "Add Class". You will see the new class in the right column.

### Update Class

| istomiz | e Links 📄 Free      | e Hotmail 📋 W       | indows Marke | tplace 🗋        | Windows      | Media [     | Windows   |                          |                  | 0             | Other book |
|---------|---------------------|---------------------|--------------|-----------------|--------------|-------------|-----------|--------------------------|------------------|---------------|------------|
|         | 卓越中<br>ntelligen    | 国 殊 心<br>It Educati | • <b>非</b>   | 院<br>1<br>ageme | き理<br>ent Sv | 条 统<br>stem | IPS       |                          |                  |               |            |
| 8       | Gerra               |                     | 0            | *11             |              |             | Inscher   |                          | [teacher         | Certiticate   |            |
| 2       | CREE                |                     |              |                 |              |             | New Class | 1                        | WACE             | 2 M           |            |
| ne      | Subject             | MA Course           | ~            |                 |              |             |           | IIIA Conten              | Ms. Tas Lee Lee  | Wed-800 pm    | 0          |
|         | Textee              | Mari Chai Man       |              |                 |              | · \         |           | IIIA Coesse              | Mo. Tas Lee Lee  | Wed 10:00 am  | 2          |
| ÷       |                     | regoi unali teo     | × .          |                 |              |             |           | IIIA CORISE              | Ms. Tas Lee Lee  | TH 100pm      | 2          |
| ent     | Fee                 | 120                 |              |                 |              |             |           | IIIA Coense              | Ms. Tas Lee Lee  | Moe 10:00 am  | 2          |
| •       | Tige                | Monthly             | ~            |                 |              |             |           | IIIA Costa               | Mic. Tak Lee Lee | TH 200pm      |            |
| -       | The                 | No.                 | TIE          | Wed             | TH           | Pri         | Set Su    | MA Contre                | Ms. Tas Lee Lee  | Wed 100 pm    | 2          |
|         | 08:00 a) - 08:00 an |                     |              |                 |              |             |           | IIIA Contre              | NgolCitaliveo    | Sea 10:00 am  | 0          |
| Š.      | 08:30 a - 09:50 an  |                     |              |                 |              |             |           | IIIA CORISE              | NgolChaliteo     | Cat5:00 pm    | 2          |
| ler     | 09:00 a - 09:30 an  |                     |              |                 |              |             |           | IIIA Contre              | Ngol Cital Yeo   | Sat3:00 pm    | 2          |
|         | 09:30 a - 10:00 an  |                     |              |                 |              |             |           | IIIA Contra              | Ngol C kal veo   | Cat 1:00 pm   | 2          |
| A       | 10:00 a - 10:00 an  |                     |              |                 |              |             |           | IIIA Coesse              | NgolChaliteo     | Sat 10:00 an  | 4          |
| orts    | 10:30 a - 11:00 am  |                     |              |                 |              |             |           | IIIA Contra              | Report Fail Teo  | West Stoppe   |            |
| 2       | 11:00 a - 11:30 an  |                     |              |                 |              |             |           | ILA CONSE                | NoolChatteo      | Wed 100pm     | 2          |
|         | 11:30 a) - 12:00 an |                     |              |                 |              |             |           | IIIA Contre              | Ngol Cital Yeo   | Tee 00:00 am  | 0          |
| tuc     | 1200 a - 1200 an    |                     |              |                 |              |             |           | IIIA CORISE              | NgolCharwo       | Sei 7.30 pm   | 2          |
|         | 1230 at + 100 m     |                     |              |                 | -            | 2           | - 8       | IIIA Course              | Ngol Cital Yeo   | Sat 10:00 an  | 2          |
|         | 10000-13000         |                     |              |                 |              | -           |           | IIIA Control             | Ngol Chal Veo    | Mce 10:00 am  | 2          |
|         | 120 m - 200 m       |                     |              |                 |              | -           |           | IIIA Coasse              | NgolChariteo     | Wed 10:00 am  | 4          |
|         | 20010 20010         |                     |              |                 |              | -           |           | IIIA CONSe               | Ngol Charles     | TH 1200 am    | 1 5        |
|         | 200 pm - 230 pm     |                     |              |                 |              |             |           | IIIA CONSe               | NosiCital yes    | 511 200 pm    | 1          |
|         | 2.50 pm of 00 pm    |                     |              |                 |              |             |           | IIIA Coanse              | Ngol Cital Yeo   | See 1:00 pm   | 2          |
|         | 3:00 pm - 3:30 m    |                     |              |                 |              |             |           | IIIA Coesse              | Teacher A        | See 05:00 am  | 2          |
|         | 3.30 pm - 4.00 pm   |                     |              |                 |              |             |           | IIIA Coesse              | Teacher A        | Cite 10:00 am | 2          |
|         | 4:00 pm - 4:30 pm   |                     |              |                 |              |             |           | IIIA Contre              | Teacher A        | Moe 100 pm    | 2          |
|         | 4:30 pm - 5:00 pm   |                     |              |                 |              |             |           | IIIA Contra              | Teacher A        | P (1 10:30 am | 4          |
|         | 5.00 pm - 5:30 pm   |                     |              |                 |              |             |           | IIIA CONSe<br>IIIA CONSe | Texteria         | 5400000 am    | 2          |
|         | 5.30 pm - 6.00 pm   |                     |              |                 |              |             |           | ILA Coattie              | TeacherA         | Wed 10:00 Jan | 2          |
|         | 6:00 pm - 6:30 pm   |                     |              |                 |              |             |           | IIIA Coesse              | Teacher A        | F (17:00 pm   | 0          |
|         | 6:30 pm - 7:00 pm   |                     |              |                 |              |             |           | IIIA Contre              | Teacher A        | Tue 10:30 am  | 0          |
|         | 7:00 pm - 7:30 pm   |                     |              |                 |              |             |           | IIIA Coette              | Teacler A        | Mce 10:00 am  | 2          |
|         | 7:30 pm - 8:00 pm   |                     | H            | F F             |              |             |           | IIIA Coesse              | Teacher A        | Mos 09:00 am  | 2          |
|         | 8:00 pm - 8:30 pm   |                     |              |                 |              |             |           | IIIA CONSE               | Teacher A        | Wed 1200 an   | 4          |
|         | 8:30 pm - 9:00 pm   |                     |              |                 |              | 5 6         |           | IIIA Contra              | Texteria         | Ett 300 cm    |            |
|         | 900mm-930mm         |                     |              |                 |              |             |           | IEA CONTRA               | TexterA          | Bice 0900 am  | 2          |
|         | 9:30 pm - 10:00 pm  |                     |              |                 |              | -           |           | IIIA Coence              | Teacher A        | The 10:00 am  | 0          |
|         | 1000 m - 1020 m     |                     |              |                 |              |             |           | IIIA CONSE               | Teacher B        | Moe 1200 am   | 0          |
|         | and a stops         |                     |              |                 |              |             |           | III.A Coense             | Teacher B        | Fr109:00 am   | 2          |
|         | 5                   | Update Class        | Paset        | ]               |              |             |           | IIIA Contre              | Teacher B        | Tee 100 pm    | 2          |
|         |                     |                     |              |                 |              |             |           | IIIA Coasse              | Teacher F        | See 06:00 am  | 2          |
|         |                     |                     |              |                 |              |             |           | ma course                | Teaceer P        | Mos 7 SOgni   | 2          |

## Page 4

On the other hand, if you want to change the class details (timetable, teacher and etc.), then please follow the steps below to update a class:

ser Guide

- 1. Click the "pencil" icon on your right
- 2. Input your new data
- 3. Click "Update Class".

Before do some amend of the class, please make sure this class is EMPTY ( no any students are under this class).

Teacher A C 6 O statuta actures institutes as insta 越中国珠心算学院管理系统 IPS Intelligent Education Management System Teaches Cardificat Eng Na int Teacher To Home Evoluth Manuel Studen Teacher B Chinese Name wong **Birthday** 06-03-2011 Teacher F. Commencing Date 06-03-2011 ٠. C NO Account Mash Degnee degree 1 Ter No. winter Tel Mo R Address Reports Logov INTELLIGENT FRANCHISE TRAINING CENTRI 卓越中国珠心算学院管理系统 IPS 2 Intelligent Education Management System Teacher Time Table olish Nam inted Date / Tir

## Page 5

The "Teacher's Information" and "Setting Commission Percentage" are controlled by the Global Principal Office.

ser Guid

You could neither change nor save it. However, there are also some functions which you should need to know:

1. Action: Read your teacher's info. in detail.

#### **2. Print Teacher's Timetable:** Print out your teacher's timetable anytime.

#### **3.Setting Commission Percentage:**

Setting instructor's commission and basic salary.

If you want to adjust your teacher's commission rate, please send a letter to the Global Principal Office via email.

#### **Teacher Certificate**

#### Teacher Certificate Manag. ff O admin.imaedu.com/intel/program/imalvewTesting/masterFiles/teacherCertificate.php \$ A C Oher bookmarks Customize Links Chi Pree Hotmail Chi Windows Marketplace Chi Windows Media Chi Windows claim certificate: Intelligent Education Management System Teacher **Teacher Certificate** ALC: NO Teacher Informati icon. Home English Name Student Chinese Name 2 Teacher® 0 0 Course Please Select ----- ¥ Enroll Step 2: Choose the course Teacher F Órade Grade -Ngoi Chai 1 ٤. Exam Dat 09-03-2011 Account STEP **STEP 1** Barcode Maste Score levels of the course.) File Add Certificate Reset R Orade Score Function Exam Reports Date **Step 4:** Select the level Logout Step 6: Fill in the score The best resolution of the program is 1152 x 840 "Function" to correct it.

Page 6

After your instructor has passed the exam, you have to key in the data in order to claim the certificate, then please follow the steps below to

ser Guid

Step 1: Select the teacher and click the "Action"

Step 3: Click the button of "Enroll" (it will show all

**Step 5:** Fill in the exam date

Step 7: Click the "Add Certificate"

If there are any mistakes, you can click the "pencil" in the